×

#### ×

# Manter Hidrômetro

O objetivo desta funcionalidade é manter, atualizar ou excluir os dados do cadastro de hidrômetro. Ela pode ser acessada via **Menu de Sistema** por dois caminhos:

**GSAN > Atendimento ao Público > Hidrômetro > Manter Hidrômetro.** 

#### **GSAN > Micromedição > Hidrômetro > Manter Hidrômetro**.

Feito isso, o sistema visualiza a tela de filtro a seguir:

#### Observação

Informamos que os dados exibidos nas telas a seguir são fictícios, e não retratam informações de clientes.

| Filtrar Hidrômetro         Para filtrar o(s) hidrômetro(s), informe as característica(s) ou a numeração do(s) <ul> <li>Atualizar</li> <li>Aiude</li> </ul> O Macromedidor       Micromedidor       Medição de Esgoto         Formato da Numeração do              4x6              5x5              5x7              Livre              Numeração dos Hidrômetros              Fixo:              Fixo:              Fixo:              Fixo:              Fixo:              Fixo:                Fixo:              Fixo:              Fixo:              Fixo:              Fixo:              Fixo:              Fixo:              Fixo:              Auno de Fabricação:              aaaa              Auno:              Top de Instalação da Turbina:              V              Número do Hidrômetro:              Data de Aquisição:              Comercial Operacional ® Todos              Classe Metrológica:              V              Tipo:              Touristicação:              V              Tipo:              V              Situação:              V              Xaão Nominal:              Vazão Nimina:              Situação:              V              Zizão Minima:              Sim ® Não                                                                                                    |                                                                                                    | Q Gsan -> Micromedicao -> Hidrometro -> Manter Hidrometro |  |  |  |
|----------------------------------------------------------------------------------------------------|----------------------------------------------------------------------------------------------------|-----------------------------------------------------------|--|--|--|
| Para filtrar o(s) hidrômetro(s), informe as característica(s) ou a numeração do(s)<br>Macromedidor Micromedidor Medição de Esgoto<br>Formato da Numeração do<br>Hidrômetro:<br>Numeração dos Hidrômetros<br>Fixo:<br>Faixa:<br>Tombamento:<br>Capacidade:<br>Ano de Fabricação:<br>Data de Aquisição:<br>Classe Metrológica:<br>Diâmetro:<br>Tipo:<br>Tipo de Instalação da Turbina:<br>Vazão Nominal:<br>Local de Armazenagem:<br>Situação:<br>Vazão Transição:<br>Vazão Nominal:<br>Vazão Mominal:<br>Vazão Mominal:<br>Vazão Mominal:<br>Vazão Mominal:<br>Vazão Mominal:<br>Vazão Mominal:<br>Vazão Mominal:<br>Cancelar<br>Filtrar<br>Mánero de Garantia em Anos:<br>Erro do Macromedidor:<br>Cancelar<br>Filtrar<br>Cancelar<br>Maco<br>Cancelar<br>Cancelar<br>Maco<br>Maco<br>Maco<br>Maco<br>Maco<br>Medição de Santia em Anos:<br>Erro do Macromedidor:<br>Cancelar<br>Maco<br>Maco<br>Ma | Filtrar Hidrômetro                                                                                   |                                                           |  |  |  |
| ● Macromedidor       ● Micromedidor       ● Medição de Esgoto         Formato da Numeração do<br>Hidrômetro:       ● 4x6       ● 5x5       ● 5x7       Livre         Numeração dos Hidrômetros       ■       ■       ■       ■       ■         Faixa:       ■       ■       ■       ■       ■       ■       ■       ■       ■       ■       ■       ■       ■       ■       ■       ■       ■       ■       ■       ■       ■       ■       ■       ■       ■       ■       ■       ■       ■       ■       ■       ■       ■       ■       ■       ■       ■       ■       ■       ■       ■       ■       ■       ■       ■       ■       ■       ■       ■       ■       ■       ■       ■       ■       ■       ■       ■       ■       ■       ■       ■       ■       ■       ■       ■       ■       ■       ■       ■       ■       ■       ■       ■       ■       ■       ■       ■       ■       ■       ■       ■       ■       ■       ■       ■       ■       ■       ■       ■       ■       ■       ■       ■ <t< th=""><th colspan="5">Para filtrar o(s) hidrômetro(s), informe as característica(s) ou a numeração do(s)<br/>hidrômetro(s):</th></t<>                                                                                                    | Para filtrar o(s) hidrômetro(s), informe as característica(s) ou a numeração do(s)<br>hidrômetro(s): |                                                           |  |  |  |
| Formato da Numeração do<br>Hidrómetro:<br>Numeração dos Hidrómetros<br>Fixo:<br>Faixa:<br>Tombamento:<br>Capacidade:<br>Ano de Fabricação:<br>Marca:<br>Tipo de Instalação da Turbina:<br>Número do Hidrômetro:<br>Data de Aquisição:<br>Finalidade:<br>Comercial Operacional ® Todos<br>Classe Metrológica:<br>Diâmetro:<br>Tipo :<br>Tipo de Relojoaria:<br>Local de Armazenagem:<br>Situação:<br>Vazão Transição:<br>Vazão Transição:<br>Vazão Nominal:<br>Vazão Nominal:<br>Vazão Minima:<br>Nota Fiscal:<br>Tempo de Garantia em Anos:<br>Erro do Macromedidor:<br>Classe de Pressão:<br>Indicador Telemetria:<br>Sim ® Não                                                                                                    | Macromedidor  Microm                                                                                 | nedidor 📀 Medição de Esgoto                               |  |  |  |
| Numeração dos Hidrômetros<br>Fixo:<br>Fixo:<br>Faixa:<br>Tombamento:<br>Capacidade:<br>Ano de Fabricação:<br>asaa<br>Marca:<br>Tipo de Instalação da Turbina:<br>Número do Hidrômetro:<br>Data de Aquisição:<br>Finalidade:<br>Comercial Operacional ® Todos<br>Classe Metrológica:<br>Tipo:<br>Tipo de Relojoaria:<br>Local de Armazenagem:<br>Situação:<br>Vazão Transição:<br>Vazão Nominal:<br>Vazão Nominal:<br>Vazão Nominal:<br>Vazão Minima:<br>Nota Fiscal:<br>Tempo de Garantia em Anos:<br>Erro do Macromedidor:<br>Classe de Pressão:<br>Indicador Telemetria:<br>Sim ® Não<br>Limpar Cancelar<br>Filtrar                                                                                                    | Formato da Numeração do<br>Hidrômetro:                                                               | ● 4x6 ○ 5x5 ○ 5x7 ○ Livre                                 |  |  |  |
| Fixo:<br>Faixa:<br>Tombamento:<br>Capacidade:<br>Ano de Fabricação:<br>Marca:<br>Tipo de Instalação da Turbina:<br>Número do Hidrômetro:<br>Data de Aquisição:<br>Finalidade:<br>Comercial Operacional ® Todos<br>Classe Metrológica:<br>Diâmetro:<br>Tipo:<br>Tipo de Relojoaria:<br>Local de Armazenagem:<br>Situação:<br>Vazão Transição:<br>Vazão Transição:<br>Vazão Nominal:<br>Vazão Mínima:<br>Nota Fiscal:<br>Tempo de Garantia em Anos:<br>Erro do Macromedidor:<br>Classe de Pressão:<br>Indicador Telemetria:<br>Sim ® Não<br>Limpar Cancelar<br>Filtrar                                                                                                    | Numeração dos Hidrômetros                                                                            |                                                           |  |  |  |
| Faixa:   Tombamento:   Capacidade:   Ano de Fabricação:   Ano de Fabricação:   Marca:   Tipo de Instalação da Turbina:   Vímero do Hidrômetro:   Data de Aquisição:   Finalidade:   Comercial   Operacional   Tipo de Relojoaria:   Vazão Transição:   Vazão Nominal:   Vazão Minima:   Nota Fiscal:   Tempo de Garantia em Anos:   Erro do Macromedidor:   Classe de Pressão:   Indicador Telemetria:   Sitm © Não                                                                                                    | Fixo:                                                                                                |                                                           |  |  |  |
| Tombamento:   Capacidade:   Capacidade:   Ano de Fabricação:   Ano de Fabricação:   Marca:   Tipo de Instalação da Turbina:   Vímero do Hidrômetro:   Data de Aquisição:   Finalidade:   Comercial   Operacional   Tipo:   Tipo de Relojoaria:   Vazão Transição:   Vazão Nominal:   Nota Fiscal:   Tempo de Garantia em Anos:   Erro do Macromedidor:   Classe de Pressão:   Indicador Telemetria:   Situnção:   Vazão Transição:                                                                                                    | Faixa:                                                                                               |                                                           |  |  |  |
| Capacidade:  Ano de Fabricação: Ano de Fabricação: Ano de Fabricação: Tipo de Instalação da Turbina:  Número do Hidrômetro: Data de Aquisição: Comercial Operacional ® Todos Classe Metrológica: Diâmetro: Tipo: Tipo de Relojoaria: Local de Armazenagem: Situação: Vazão Transição: Vazão Nominal: Vazão Minima: Nota Fiscal: Tempo de Garantia em Anos: Erro do Macromedidor: Classe de Pressão: Indicador Telemetria: Sim ® Não Limpar Cancelar                                                                                                    | Tombamento:                                                                                          |                                                           |  |  |  |
| Ano de Fabricação:<br>Marca:<br>Tipo de Instalação da Turbina:<br>Número do Hidrômetro:<br>Data de Aquisição:<br>Finalidade:<br>Comercial Operacional Otodos<br>Classe Metrológica:<br>Diâmetro:<br>Tipo:<br>Tipo de Relojoaria:<br>Local de Armazenagem:<br>Situação:<br>Vazão Transição:<br>Vazão Nominal:<br>Vazão Minima:<br>Nota Fiscal:<br>Tempo de Garantia em Anos:<br>Erro do Macromedidor:<br>Classe de Pressão:<br>Indicador Telemetria:<br>Sim O Não<br>Limpar Cancelar<br>Filtrar                                                                                                    | Capacidade:                                                                                          | T                                                         |  |  |  |
| Marca:<br>Tipo de Instalação da Turbina:<br>Número do Hidrômetro:<br>Data de Aquisição:<br>Finalidade:<br>Comercial Operacional Todos<br>Classe Metrológica:<br>Uiámetro:<br>Tipo:<br>Tipo de Relojoaria:<br>Local de Armazenagem:<br>Situação:<br>Vazão Transição:<br>Vazão Transição:<br>Vazão Minima:<br>Nota Fiscal:<br>Tempo de Garantia em Anos:<br>Erro do Macromedidor:<br>Classe de Pressão:<br>Indicador Telemetria:<br>Sim ® Não<br>Limpar Cancelar<br>Filtrar                                                                                                    | Ano de Fabricação:                                                                                   | aaaa                                                      |  |  |  |
| Tipo de Instalação da Turbina:   Número do Hidrômetro:   Data de Aquisição:   Finalidade:   Comercial   Operacional   Tipo:   Diâmetro:   Tipo:   Tipo de Relojoaria:   Local de Armazenagem:   Situação:   Vazão Transição:   Vazão Nominal:   Vazão Mínima:   Nota Fiscal:   Tempo de Garantia em Anos:   Erro do Macromedidor:   Classe de Pressão:   Indicador Telemetria:   Sim   Não                                                                                                    | Marca:                                                                                               | T                                                         |  |  |  |
| Número do Hidrômetro:   Data de Aquisição:   Finalidade:   Classe Metrológica:   Diâmetro:   Tipo:   Tipo:   Tipo de Relojoaria:   Local de Armazenagem:   Situação:   Vazão Transição:   Vazão Nominal:   Vazão Mínima:   Nota Fiscal:   Tempo de Garantia em Anos:   Erro do Macromedidor:   V   Classe de Pressão:   Indicador Telemetria:   Sim ® Não                                                                                                    | Tipo de Instalação da Turbina:                                                                       | T                                                         |  |  |  |
| Numero do Hidrometo:   Data de Aquisição:   Finalidade:   Comercial   Operacional   Todos   Classe Metrológica:   Jiámetro:   Tipo:   Tipo:   Tipo de Relojoaria:   Vazão Ide Armazenagem:   Situação:   Vazão Transição:   Vazão Nominal:   Vazão Mínima:   Nota Fiscal:   Tempo de Garantia em Anos:   Erro do Macromedidor:   Vazão Telemetria:   Sim   Não   Limpar   Cancelar                                                                                                    | Número de Hidrômetro                                                                                 |                                                           |  |  |  |
| Data de Aquisição:<br>Finalidade:<br>Comercial Operacional Todos<br>Classe Metrológica:<br>Diámetro:<br>Tipo:<br>Tipo:<br>Tipo de Relojoaria:<br>Local de Armazenagem:<br>Situação:<br>Vazão Transição:<br>Vazão Nominal:<br>Vazão Mínima:<br>Nota Fiscal:<br>Tempo de Garantia em Anos:<br>Erro do Macromedidor:<br>Erro do Macromedidor:<br>Erro do Macromedidor:<br>Erro do Macromedidor:<br>Classe de Pressão:<br>Indicador Telemetria:<br>Sim © Não<br>Limpar Cancelar<br>Filtrar                                                                                                    | Numero do Hidrometro:                                                                                |                                                           |  |  |  |
| Finalidade: Comercial Operacional Todos   Classe Metrológica: Image: Comercial Operacional Todos   Diâmetro: Image: Cancelar    Comercial Operacional Todos  Classe Metrológica:     Diâmetro: Image: Cancelar    Comercial Operacional Todos  Classe Metrológica:      Comercial Operacional Todos  Classe Metrológica:     Diâmetro: Image: Cancelar    Comercial Operacional Todos  Classe Metrológica:      Comercial Operacional Todos  Classe Metrológica:      Comercial Operacional Todos  Classe Metrológica:      Comercial Operacional Todos  Classe Metrológica:      Comercial Operacional Todos  Classe de Pressão:  Indicador Telemetria:  Comercial Operacional Todos                                                                                                    | Data de Aquisição:                                                                                   | a dd/mm/aaaa                                              |  |  |  |
| Classe Metrológica:                                                                                                    | Finalidade:                                                                                          | Comercial Operacional  Todos                              |  |  |  |
| Diametro:<br>Tipo:<br>Tipo de Relojoaria:<br>Local de Armazenagem:<br>Situação:<br>Vazão Transição:<br>Vazão Nominal:<br>Vazão Mínima:<br>Nota Fiscal:<br>Tempo de Garantia em Anos:<br>Erro do Macromedidor:<br>Erro do Macromedidor:<br>Classe de Pressão:<br>Indicador Telemetria:<br>Sim © Não<br>Limpar<br>Cancelar<br>Filtrar                                                                                                    | Classe Metrológica:                                                                                  | <b>T</b>                                                  |  |  |  |
| Tipo:<br>Tipo de Relojoaria:<br>Local de Armazenagem:<br>Situação:<br>Vazão Transição:<br>Vazão Nominal:<br>Vazão Mínima:<br>Nota Fiscal:<br>Tempo de Garantia em Anos:<br>Erro do Macromedidor:<br>Classe de Pressão:<br>Indicador Telemetria:<br>Sim © Não<br>Filtrar                                                                                                    | Diâmetro:                                                                                            | <b>T</b>                                                  |  |  |  |
| Tipo de Relojoaria:                                                                                                    | Tipo:                                                                                                |                                                           |  |  |  |
| Local de Armazenagem:<br>Situação:<br>Vazão Transição:<br>Vazão Nominal:<br>Vazão Mínima:<br>Nota Fiscal:<br>Tempo de Garantia em Anos:<br>Erro do Macromedidor:<br>Classe de Pressão:<br>Indicador Telemetria:<br>Sim © Não<br>Filtrar                                                                                                    | Tipo de Relojoaria:                                                                                  | •                                                         |  |  |  |
| Local de Armazenagem:   Situação:   Vazão Transição:   Vazão Nominal:   Vazão Mínima:   Nota Fiscal:   Tempo de Garantia em Anos:   Erro do Macromedidor:   Classe de Pressão:   Indicador Telemetria:   Sim ● Não                                                                                                    | to a state demonstration of the                                                                      |                                                           |  |  |  |
| Situação: Vazão Transição: Vazão Nominal: Vazão Mínima: Nota Fiscal: Tempo de Garantia em Anos: Erro do Macromedidor: Classe de Pressão: Indicador Telemetria: Sim  Não Limpar Cancelar Filtrar                                                                                                    | Local de Armazenagem:                                                                                | R                                                         |  |  |  |
| Vazão Transição:<br>Vazão Nominal:<br>Vazão Mínima:<br>Nota Fiscal:<br>Tempo de Garantia em Anos:<br>Erro do Macromedidor:<br>Classe de Pressão:<br>Indicador Telemetria:<br>Sim © Não<br>Limpar<br>Cancelar<br>Filtrar                                                                                                    | Situação                                                                                             | •                                                         |  |  |  |
| Vazão Nominal:<br>Vazão Mínima:<br>Nota Fiscal:<br>Tempo de Garantia em Anos:<br>Erro do Macromedidor:<br>Classe de Pressão:<br>Indicador Telemetria:<br>Sim  Não<br>Limpar<br>Cancelar<br>Filtrar                                                                                                    | Vazão Transição:                                                                                     |                                                           |  |  |  |
| Vazão Minima:<br>Vazão Minima:<br>Nota Fiscal:<br>Tempo de Garantia em Anos:<br>Erro do Macromedidor:<br>Classe de Pressão:<br>Indicador Telemetria:<br>Sim © Não<br>Limpar<br>Cancelar<br>Filtrar                                                                                                    | Vazão Nominali                                                                                       |                                                           |  |  |  |
| Vazao Minima:<br>Nota Fiscal:<br>Tempo de Garantia em Anos:<br>Erro do Macromedidor:<br>Classe de Pressão:<br>Indicador Telemetria:<br>Limpar<br>Cancelar<br>Filtrar                                                                                                    | vazao Nominai:                                                                                       |                                                           |  |  |  |
| Nota Fiscal:<br>Tempo de Garantia em Anos:<br>Erro do Macromedidor:<br>Classe de Pressão:<br>Indicador Telemetria:<br>Limpar Cancelar<br>Filtrar                                                                                                    | vazao Minima:                                                                                        |                                                           |  |  |  |
| Tempo de Garantia em Anos:<br>Erro do Macromedidor:<br>Classe de Pressão:<br>Indicador Telemetria:<br>Limpar Cancelar<br>Filtrar                                                                                                    | Nota Fiscal:                                                                                         |                                                           |  |  |  |
| Erro do Macromedidor: Classe de Pressão: Indicador Telemetria: Sim  Não Limpar Cancelar Filtrar                                                                                                    | Tempo de Garantia em Anos:                                                                           |                                                           |  |  |  |
| Classe de Pressão:  Indicador Telemetria:  Sim  Não Limpar Cancelar Filtrar                                                                                                    | Erro do Macromedidor:                                                                                |                                                           |  |  |  |
| Indicador Telemetria: O Sim O Não<br>Limpar Cancelar Filtrar                                                                                                    | Classe de Pressão:                                                                                   |                                                           |  |  |  |
| Limpar Cancelar Filtrar                                                                                                    | Indicador Telemetria:                                                                                | ○ Sim ● Não                                               |  |  |  |
|                                                                                                    | Limpar Cancelar                                                                                      | Filtrar                                                   |  |  |  |
|                                                                                                    |                                                                                                    |                                                           |  |  |  |

Acima, marque o checkbox do campo **Atualizar** para que o sistema exiba a tela **Atualizar Hidrômetro**, caso só exista um registro que atenda aos parâmetros de pesquisa informados. Caso o checkbox esteja desmarcado e mais de um hidrômetro atenda aos parâmetros de pesquisa, será exibida a tela **Manter Hidrômetro**, onde será possivel escolher qual o registro deve ser atualizado, clicando no *link* do campo **Descrição**.

Por solicitação da **Caern**, foram alteradas as funcionalidades de **Inserir Hidrômetro**, e **Manter Hidrômetro**, incluindo a funcionalidade **Filtrar Hidrômetro**, para que a validação do número do hidrômetro seja diferente, caso o hidrômetro a ser cadastrado tenha a função de medir volume de esgoto. Nestas funcionalidades, foi incluída a opção da **Finalidade de Hidrômetro** para ligação de esgoto. Neste caso, o sistema libera o campo de numeração para que aceite informações de letras e/ou números sem a validação padronizada, com as opções de **Fixo** e **Faixa** indisponíveis. Também por solicitação da **Caern**, foi incluído o campo **Numeração do Hidrômetro (sem parte fixa)** na tela de filtro acima. Este campo não terá validação no número do hidrômetro; ou seja, o campo aceitará informações de letras e/ou números sem a validaçãos de letras e/ou números sem a validação de três fixo e **Faixa** indisponíveis. Este novo campo só será visualizado a partir da combinação de três fatores:

1.

O usuário ter a permissão especial **PERMITIR INFORMAR NUMERAÇÃO HIDRÔMETRO LIVRE**", 2.

A opção selecionada seja Micromedidor, e,

3.

O formato escolhido corresponda a **Livre**.

Por solicitação da **Casal**, o campo **Formato da Numeração do Hidrômetro**, opção **Micromedidor**, visualiza um novo formato de numeração: 5×7 para os hidrômetros cadastrados. Por solicitação da **Caern**, o campo **Formato da Numeração do Hidrômetro**, opção **Micromedidor**, visualiza um novo formato de numeração: **Livre** para os novos hidrômetros cadastrados. Neste caso, o sistema libera o campo **Numeração do Hidrômetro(sem parte fixa)** para que aceite informações de letras e/ou números sem a validação padronizada, com as opções de **Fixo** e **Faixa** indisponíveis e o campo **Ano de Fabricação** habilitado para digitação no formato **AAAA**.

Dito isso, informe os parâmetros que julgar necessários e clique no botão **Filtrar**. Para detalhes sobre o preenchimento da tela de filtro clique **AQUI**.

Caso a opção selecionada seja **Macromedidor**, o sistema apresenta uma lista de hidrômetros com: **Tombamento, Data de Aquisição, Ano de Fabricação, Marca, Capacidade e Situação**. Caso contrário, ou seja, o usuário selecione a opção **Micromedidor**, o sistema apresenta uma lista de hidrômetros com: **Número, Data de Aquisição, Ano de fabricação, Marca, Capacidade e Situação**.

Com base nos parâmetros informados, é exibida a tela com os registros que atenderam ao filtro:

| lodos                 | Número       | Data de<br>Aquisição | Ano de<br>Fabricação | Marca | Capacidade | Situação   |
|-----------------------|--------------|----------------------|----------------------|-------|------------|------------|
|                       | 12345Q       | 09/05/2017           | 2016                 | FAE   | 2M3/H      | DISPONIVEL |
|                       | 12345Q1-FF   | 09/05/2017           | 2000                 | AQU   | 3M3/H      | DISPONIVEL |
|                       | ASFASFASDF   | 13/05/2014           | 2007                 | BEI   | 3M3/H      | DISPONIVEL |
|                       | H18-FTHG-HYG | 03/04/2017           | 2015                 | BER   | 3M3/H      | DISPONIVEL |
|                       | TESTE121-1   | 09/05/2017           | 2016                 | AQU   | 1,5M3H     | DISPONIVEL |
| Remover Voltar Filtro |              |                      |                      |       |            |            |

Agora, para atualizar um conjunto de hidrômetros, o botão <u>Atualizar Conjunto</u> é habilitado, caso, no filtro, tenha sido informada a numeração fixa dos hidrômetros, tendo selecionada a opção **Micromedidor**. Desse modo, ao clicar no botão, o sistema faz a verificação dos dados dos hidrômetros.

Para excluir um ou mais itens da tela acima, marque no(s) checkbox(s) correspondente(s) ou

selecione todos os itens clicando no link **Todos**. Em seguida, clique no botão Remover

Ao clicar no botão 🧼, o sistema gera o relatório contendo os dados da tela **Manter Hidrômetro**, conforme modelo **AQUI**.

Para atualizar os dados do diâmetro do hidrômetro, clique no *link* correspondente do campo **Número**. Feito isso, o sistema acessa a tela para atualização:

| Atualizar Hidrômetro                                         |                             |  |
|--------------------------------------------------------------|-----------------------------|--|
| Para atualizar o(s) hidrômetros(s), informe os dados abaixo: |                             |  |
| O Macromedidor O Micro                                       | medidor 🦳 Medição de Esgoto |  |
| Matrícula do Imóvel:                                         |                             |  |
| Número do Hidrômetro:*                                       | 1234SADFAF33                |  |
| Tombamento:                                                  | 9898                        |  |
| Capacidade:*                                                 | 7 M3 / HORA 🔻               |  |
| Ano de Fabricação:*                                          | 2010 aaaa                   |  |
| Marca:*                                                      | ACTARIS 🔹                   |  |
| Tipo de Instalação da Turbina:                               | TURB1 V                     |  |
|                                                              |                             |  |
| Data de Aquisição:*                                          | 01/05/2017 dd/mm/aaaa       |  |
| Finalidade:                                                  | Comercial Operacional       |  |
| Classe Metrológica:*                                         | CLASSE B 🔻                  |  |
| Diâmetro:*                                                   | 1 1/2 POLEGADA 🔻            |  |
| Número de Digitos:*                                          | 4 •                         |  |
| Tipo de Fluxo:*                                              | COMPOSTO V                  |  |
| Tipo de Relojoaria:                                          | teste hidro relo 🔻          |  |
| Vazão Transição:                                             | 1,11                        |  |
| Vazão Nominal:                                               | 5,04                        |  |
| Vazão Mínima:                                                |                             |  |
| Nota Fiscal:                                                 |                             |  |
| Tempo de Garantia em Anos:                                   |                             |  |
|                                                              | * Campo Obrigatório         |  |
| Voltar Desfazer Cancelar                                     | Atualizar                   |  |
|                                                              |                             |  |

0

0

0

٥

0

0

Agora, faça as modificações que julgar necessárias (para detalhes sobre o preenchimento dos campos clique **AQUI**) e em seguida clique no botão <u>Atualizar</u>.

O sistema efetua algumas validações:

Verificar existência dos hidrômetros:

Caso não exista nenhum hidrômetro cadastrado com numeração dentro da faixa informada, o sistema exibe a mensagem: Não existem hidrômetros para a faixa informada.

Verificar dados dos hidrômetros:

Caso as informações de data de aquisição, ano de fabricação, finalidade da medição do hidrômetro, classe metrológica, marca, diâmetro, capacidade e tipo não sejam todas iguais, o sistema exibe a mensagem: *Dentro da faixa informada não há uniformidade dos dados cadastrais*.

Atualização realizada por outro usuário:

Caso o usuário esteja tentando atualizar um hidrômetro e este já tenha sido atualizado durante a manutenção corrente, o sistema exibe a mensagem: Esse hidrômetro foi atualizado por outro usuário. Realize uma nova atualização.

Hidrômetro possui vínculos no sistema:

Caso o usuário tenha selecionado um hidrômetro que possua outros vínculos no sistema (ex.: hidrômetro instalado, hidrômetro movimentado), o sistema exibe a mensagem: Não é possível excluir o(s) hidrômetro (s) selecionado(s) devido a vínculos com outras informações.

Verificar sucesso da transação:

Caso o código de retorno da operação efetuada no banco de dados seja diferente de zero, o sistema exibe a mensagem conforme o código de retorno.

Caso o código de retorno da operação efetuada no banco seja igual a zero e tenha sido atualizado um grupo de hidrômetros, o sistema exibe a mensagem: «quantidade de hidrômetros alterados» hidrômetros alterados com sucesso para o fixo «valor fixo do hidrômetro».

Caso o código de retorno da operação efetuada no banco seja igual a zero e tenha sido atualizado apenas 1(um) hidrômetro:

Caso o hidrômetro seja do tipo **Macromedidor**, o sistema exibe a mensagem: *Hidrômetro de tombamento «xxxxx» atualizado com sucesso*.

Caso contrário, o sistema exibe a mensagem: Hidrômetro de número «xxxxxxx» atualizado com sucesso.

Verificar existência do número do hidrômetro:

Caso o número do hidrômetro seja alterado e já exista no sistema o número informado, o sistema exibe a mensagem: O número do hidrômetro informado já está cadastrado.

Verificar existência do hidrômetro de ligação de esgoto:

Caso já exista algum hidrômetro na tabela HIDRÔMETRO com numeração igual a informada, o sistema exibe a mensagem: Já existe um hidrômetro cadastrado com numeração informada.

Monta ano de fabricação:

O ano de fabricação tem 4 (quatro) caracteres. Caso o número formado pelo segundo e terceiro caractere do número fixo seja maior ou igual a 85 o sistema move 19 para os dois primeiros; caso este número formado seja maior ou igual a 00 e menor ou igual ao ano corrente, move 20 para os dois primeiros. Caso contrário o sistema exibe a mensagem: Ano de fabricação inválido.

Verificar existência do número do tombamento:

Caso o número do tombamento seja alterado e já exista no cadastro o número informado, o sistema exibe a mensagem: O número do tombamento informado já está cadastrado.

Validar ano de fabricação:

Caso o ano de fabricação seja maior que o atual, o sistema exibe a mensagem: Ano de fabricação do(s) hidrômetro(s) deve ser menor ou igual ao ano corrente.

Caso o ano de fabricação seja menor que 1985, será exibida a mensagem: Ano de fabricação não pode ser inferior a 1985.

## MODELO DE RELATÓRIO: HIDRÔMETROS CADASTRADOS

| Hidrômetros Cadastrados         PAG         1/1           1/1         25/07/2017         16:43:06                                                                                                    |                |                |                       |                      |                     |              |                             |                   |          |                    |           |                 |
|----------------------------------------------------------------------------------------------------|----------------|----------------|-----------------------|----------------------|---------------------|--------------|-----------------------------|-------------------|----------|--------------------|-----------|-----------------|
| ¶úmero:<br>Marca:                                                                                                    |                | Data A         | quisição:<br>Diâmetro | A<br>p: 1/2 POLEGADA | no Fabricação:      | F            | inalidade: Oj<br>apacidade: | peracional        | Clas     | se Metrológic<br>: | a:        |                 |
| Cód. Local Armazenagem:     Nome Local Armazenagem:     Fixo:     Faixa Inicial:     Faixa Final:       Tombamento:     Erro do Macromedidor:     Classe de Pressão:       Localidade:     Setor Comercial:     Ouadra: |                |                |                       |                      |                     |              |                             |                   |          |                    |           |                 |
| Número                                                                                                    | Data Aquisição | Ano Pabricação | Finalidade            | Classe Metrológica   | Marca               | Diâmetro     | Capacidade                  | Número de Digitos | Tipo     | Situação           | Matrícula | Data Instalação |
| 123450                                                                                                    | 09/05/2017     | 2016           | OPERACIONAL           | CLASSE B             | FAE                 | 1/2 POLEGADA | 2 M3 / HORA                 | 5                 |          | DISPONIVEL         |           | -               |
|                                                                                                    | 09/05/2017     | 2000           | OPERACIONAL           | CLASSE B             | AQUARIUS / SAPPEL - | 1/2 POLEGADA | 3 M3 / HORA                 | 4                 | COMPOSTO | DISPONIVEL         |           |                 |
| 2345Q1-FF                                                                                                    | 13/05/2014     | 2007           | OPERACIONAL           | CLASSE B             | BEIJING             | 1/2 POLEGADA | 3 M3 / HORA                 | 4                 | OTALONOM | DISPONIVEL         |           |                 |
| 2345Q1-FF                                                                                                    |                |                |                       | CI LCCP D            | BERMAD              | 1/2 POLEGADA | 3 M3 / HORA                 | 4                 | OTALONOM | DISPONIVEL         |           |                 |
| 12345Q1-FF<br>AEFAEFAEDF<br>H18-FTHG-<br>HYG                                                                                                    | 03/04/2017     | 2015           | OPERACIONAL           | CLIASSS B            |                     |              |                             |                   |          |                    |           |                 |

### Tela de Sucesso

| Sucesso                                                    |                                         |
|------------------------------------------------------------|-----------------------------------------|
| Hidrometro de número K10SA00093 atualizado com<br>sucesso. |                                         |
| Menu Principal                                             | Realizar outra Manutenção de Hidrômetro |

### **Preenchimento dos Campos**

| Campo                                               | Orientações para Preenchimento dos Campos                                                                                                    |
|-----------------------------------------------------|----------------------------------------------------------------------------------------------------|
| Macromedidor,<br>Micromedidor, Medição<br>de Esgoto | Esta opção foi selecionada no filtro: <b>Macromedidor</b> , ou <b>Micromedidor</b> , ou <b>Medição de Esgoto</b> .                                |
| Matrícula do Imóvel                                 | Caso o hidrômetro esteja instalado, o sistema exibe a matrícula do imóvel e não permite alteração, se a opção escolhida foi <b>Micromedidor</b> . |
| Número do Hidrômetro                                | Campo obrigatório - O número do hidrômetro será exibido e permite<br>alteração.                                                                   |
| Tombamento                                          | Exibe este campo na tela e o tombamento caso a opção escolhida tenha sido <b>Macromedidor</b> .                                                   |
| Capacidade                                          | Campo obrigatório - Selecione uma das opções disponibilizadas pelo sistema.                                                                       |

| Campo                                                                                                    | Orientações para Preenchimento dos Campos                                                                                                    |
|----------------------------------------------------------------------------------------------------|----------------------------------------------------------------------------------------------------|
| Ano de Fabricação                                                                                                    | <ul> <li>Campo obrigatório - O ano de fabricação, no formato aaaa, será exibido e não permite alteração.</li> <li>O ano de fabricação é formado conforme apresentado abaixo:</li> <li>1) Caso a opção selecionada seja <b>Micromedidor</b>, este campo fica desabilitado. O sistema monta o ano de fabricação com 4 (quatro) caracteres.</li> <li>2) Caso o número formado pelo segundo e terceiro caractere do número Fixo seja maior ou igual a <i>85</i>, o sistema move <i>19</i> para os dois primeiros, caso este número formado seja maior ou igual a <i>00</i> e menor ou igual ao ano corrente, move <i>20</i> para os dois primeiros.</li> <li>3) Caso contrário será exibida a mensagem: <i>Ano de fabricação inválido</i>.</li> </ul> |
| Marca                                                                                                    | Campo obrigatório - Selecione uma das opções disponibilizadas pelo sistema.                                                                                                    |
| Data de AquisiçãoCampo obrigatório - Será exibida ou informe a data de aquisição<br>hidrômetro, no formato dd/mm/aaaa (dia, mês, ano), ou clique r<br>link <b>Pesquisar Data - Calendário</b> , para selecionar a data dese |                                                                                                    |
| Finalidade                                                                                                    | Campo obrigatório - selecione uma das opções:<br>Comercial; ou<br>Operacional.                                                                                                    |
| Classe Metrológica                                                                                                    | Selecione uma das opções disponibilizadas pelo sistema.                                                                                                    |
| Diâmetro                                                                                                    | Campo obrigatório - Selecione uma das opções disponibilizadas pelo sistema.                                                                                                    |
| Número de Dígitos                                                                                                    | Campo obrigatório - Selecione uma das opções disponibilizadas pelo<br>sistema, referente ao número de dígitos para realização da leitura do<br>hidrômetro.                                                                                                    |
| Tipo de Fluxo                                                                                                    | Caso a opção selecionada seja <b>Micromedidor</b> este campo é obrigatório.<br>Caso a opção selecionada seja <b>Macromedidor</b> este campo é opcional.<br>Selecione uma das opções disponibilizadas pelo sistema.                                                                                                    |
| Tipo de Relojoaria                                                                                                    | Caso a opção selecionada seja <b>Micromedidor</b> , selecione uma das opções<br>disponibilizadas pelo sistema.<br>Caso a opção selecionada seja <b>Macromedidor</b> este campo não será<br>exibido.                                                                                                    |
| Vazão Transição                                                                                                    | Informe a vazão de transição, com no máximo 3 (três) dígitos e 2 (dois) decimais.                                                                                                    |
| Vazão Nominal                                                                                                    | Informe a vazão nominal, com no máximo 3 (três) dígitos e 2 (dois) decimais.                                                                                                    |
| Vazão Mínima Informe a vazão mínima, com no máximo 3 (três) dígitos e 2 (dois decimais.                                                                                                    |                                                                                                    |
| Nota Fiscal                                                                                                    | Informe o número da nota fiscal de aquisição, com no máximo 9 (nove)<br>dígitos.                                                                                                    |
| Tempo de Garantia em<br>Anos                                                                                                    | Informe o tempo de garantia, com no máximo 4 (quatro) dígitos.                                                                                                    |
| Erro do Macromedidor                                                                                                    | Caso a opção selecionada seja <b>Macromedidor</b> , informe o erro do<br>macromedidor, com no máximo 3 (três) dígitos e 2 (dois) decimais.<br>Caso a opção selecionada seja <b>Micromedidor</b> este campo não será<br>exibido em tela.                                                                                                    |

| Campo          | Orientações para Preenchimento dos Campos                                                                                                    |  |  |  |
|----------------|----------------------------------------------------------------------------------------------------|--|--|--|
| Classe Pressão | Caso a opção selecionada seja <b>Macromedidor</b> , informe a classe de<br>pressão, com no máximo 2 (dois) dígitos.<br>Caso a opção selecionada seja <b>Micromedidor</b> este campo fica<br>desabilitado.<br>Caso a opção selecionada seja <b>Micromedidor</b> este campo não será<br>exibido em tela. |  |  |  |

### Funcionalidade dos Botões

| Botão              | Descrição da Funcionalidade                                                                                                    |  |  |  |  |
|--------------------|----------------------------------------------------------------------------------------------------|--|--|--|--|
|                    | Ao clicar neste botão, o sistema permite selecionar uma data válida,<br>no formato dd/mm/aaaa (dia, mês, ano), link <b>Pesquisar Data -</b><br>Calendário.                                  |  |  |  |  |
| R                  | Ao clicar neste botão, o sistema permite consultar um dado nas bases de dados.                                                                                                    |  |  |  |  |
| Ø                  | Ao clicar neste botão, o sistema apaga o conteúdo do campo em<br>exibição.                                                                                                    |  |  |  |  |
| Limpar             | Ao clicar neste botão, o sistema limpa o conteúdo dos campos da tela.                                                                                                    |  |  |  |  |
| Cancelar           | Ao clicar neste botão, o sistema cancela a operação e retorna à tela principal.                                                                                                    |  |  |  |  |
| Filtrar            | Ao clicar neste botão, o sistema filtra os dados com base nos<br>parâmetros informados.                                                                                                    |  |  |  |  |
| Remover            | Ao clicar neste botão, o sistema exclui o(s) item(ns) marcado(s) no(s) checkbox(s).                                                                                                    |  |  |  |  |
| Voltar Filtro      | Ao clicar neste botão, o sistema retorna à tela de filtro.                                                                                                    |  |  |  |  |
| ٣                  | Ao clicar neste botão, o sistema gera o relatório <b>HIDRÔMETROS</b><br>CADASTRADOS.                                                                                                    |  |  |  |  |
| Atualizar Conjunto | Caso a opção selecionada no filtro seja <b>Micromedidor</b> e tenha sido<br>informada a numeração fixa do hidrômetro este campo será habilitado<br>para atualizar o conjunto de hidrômetro. |  |  |  |  |
| Voltar             | Ao clicar neste botão, o sistema retorna à tela anterior.                                                                                                    |  |  |  |  |
| Desfazer           | Ao clicar neste botão, o sistema desfaz o último procedimento realizado.                                                                                                    |  |  |  |  |
| Atualizar          | Ao clicar neste botão, o sistema comanda a atualização dos dados na base de dados.                                                                                                    |  |  |  |  |

### Referências

#### **Inserir Hidrômetro**

**Manter Hidrômetro** 

Atualizar Instalação do Hidrômetro

Gerar Ordem de Serviço

### **Termos Principais**

Hidrômetro

Macromedidor

**Micromedidor** 

**Ordem de Serviço** 

Clique **aqui** para retornar ao Menu Principal do GSAN. 🗵

From: https://www.gsan.com.br/ - Base de Conhecimento de Gestão Comercial de Saneamento

Permanent link: https://www.gsan.com.br/doku.php?id=ajuda:manter\_hidrometro&rev=1519818554

Last update: 28/02/2018 11:49

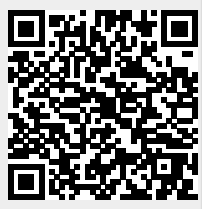